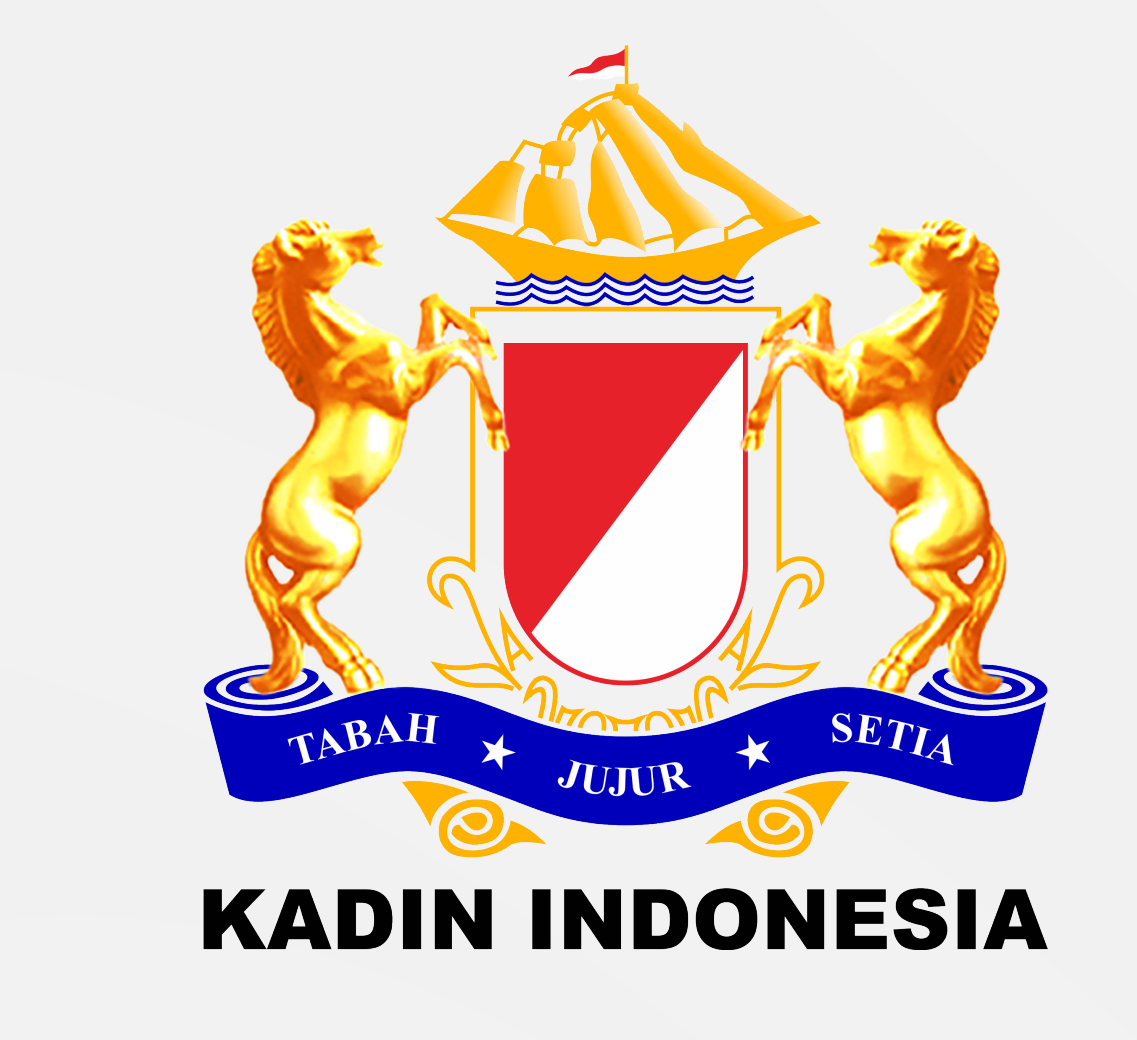

# CARA MENDAFTAR SEBAGAI ANGGOTA KADIN

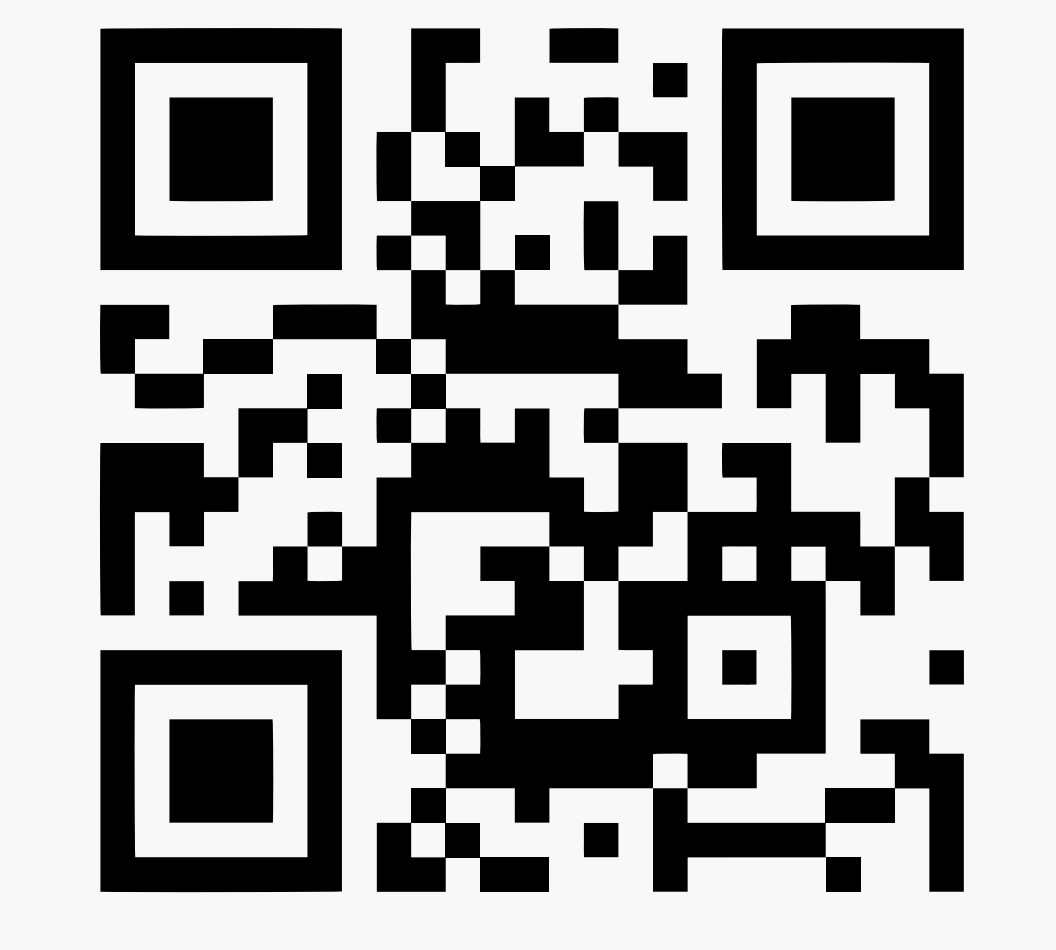

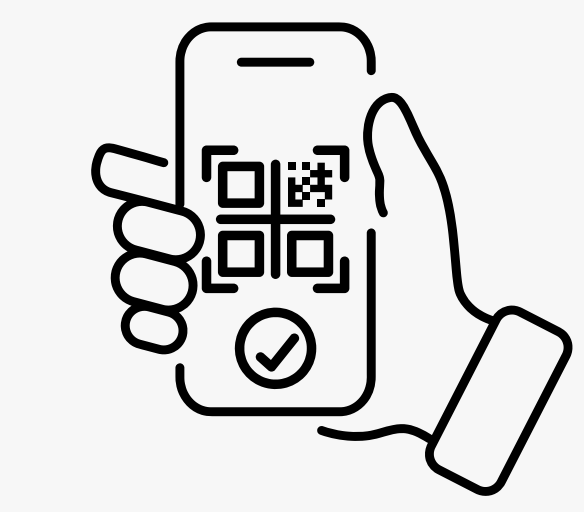

Scan QR Code atau kunjungi anggota.kadin.id

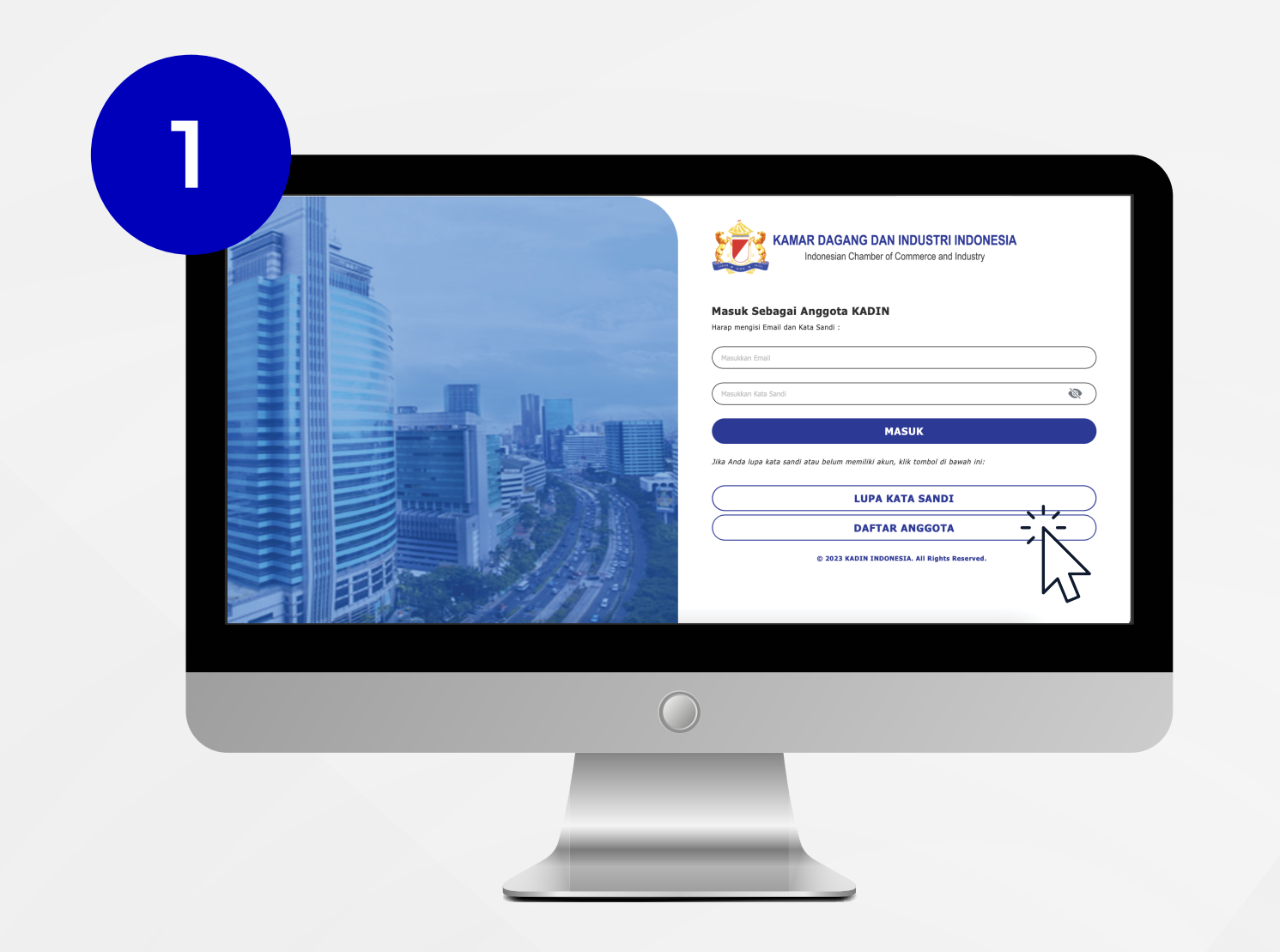

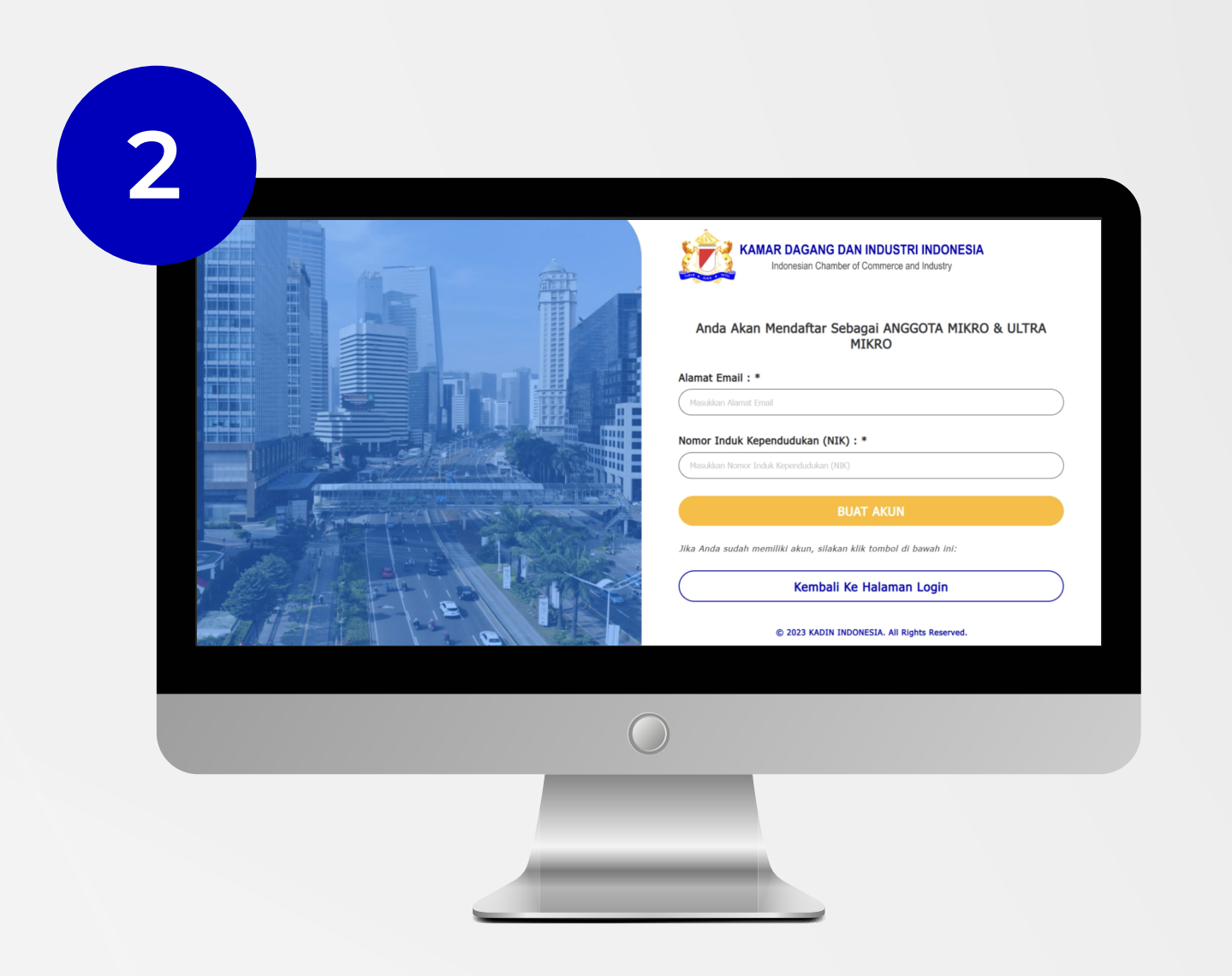

Klik **"Daftar Anggota"**, lalu pilih jenis keanggotaan

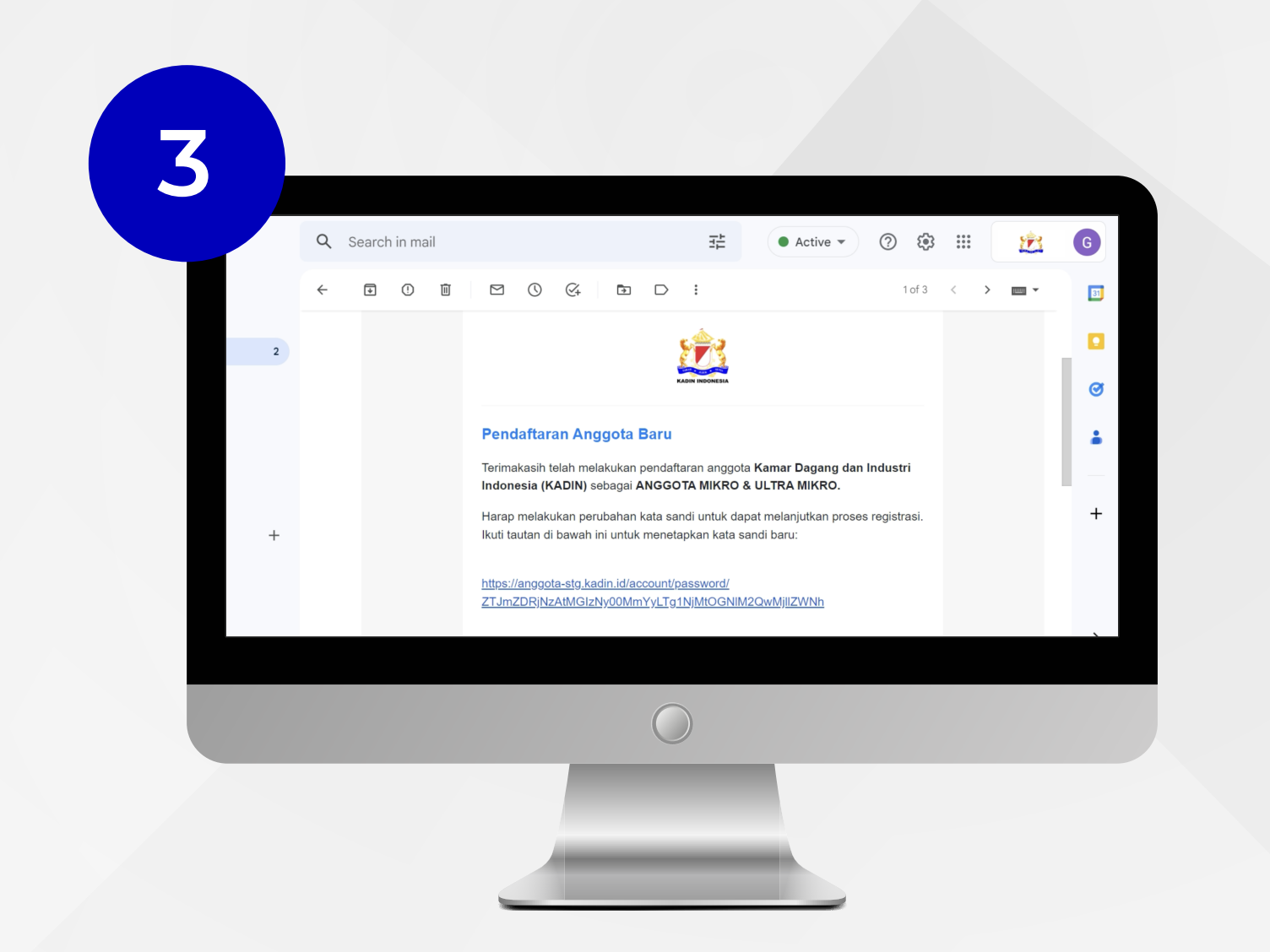

Menerima notifikasi pendaftaran akun dari info.anggota@kadin.id

| KAMAR DAGANG DAN INDU<br>Indonesian Chamber of Comm<br>PENDAFTARAN DATA MIKRO & ULTR<br>Silakan isi data pada formulir di bawah ini. | JSTRI INDONESIA<br>arce and Industry | 1 2 3 4 KELUAR                          | Persya<br>dibutu |
|----------------------------------------------------------------------------------------------------|--------------------------------------|-----------------------------------------|------------------|
| Jenis Usaha : *                                                                                                    | Nomor Induk Berusaha : *             | Nama Usaha : *                          |                  |
| Pilih Jenis usaha                                                                                                    | Ketik nomor induk berusaha.          | Ketik nama usaha.                       |                  |
| Klasifikasi Usaha : *                                                                                                    | Merk Dagang : *                      | Bentuk Perusahaan : *                   | Emai             |
| Pilin klasifikasi usana                                                                                                    | Ketik merk dagang.                   | Pilin bentuk perusanaan                 |                  |
| Nomor Sertifikat Badan Usaha :                                                                                                    | NPWP Badan Usaha :                   | Kategori Usaha*                         |                  |
| Volume Lisaba / Tahun : *                                                                                                    | Pilih Lokasi Badan Usaha : *         | Alamat Badan Usaba : *                  |                  |
| Ketik volume usaha / tahun.                                                                                                    | Pilih lokasi badan usaha             | <ul> <li>Ketik alamat usaha.</li> </ul> |                  |
| Desedent - *                                                                                                    | Vaka / Vakumakan , ¥                 | Kasanakan si k                          | Y NPVV           |
|                                                                                                    |                                      |                                         |                  |
|                                                                                                    | $\bigcirc$                           |                                         |                  |
|                                                                                                    |                                      |                                         | 🕑 Foto           |
|                                                                                                    |                                      |                                         |                  |

ratan yang nkan: l Penanggung Jawab Perusahaan Perusahaan P Perusahaan Direksi Pass Direksi

Membuat akun dengan mendaftarkan email dan NIK

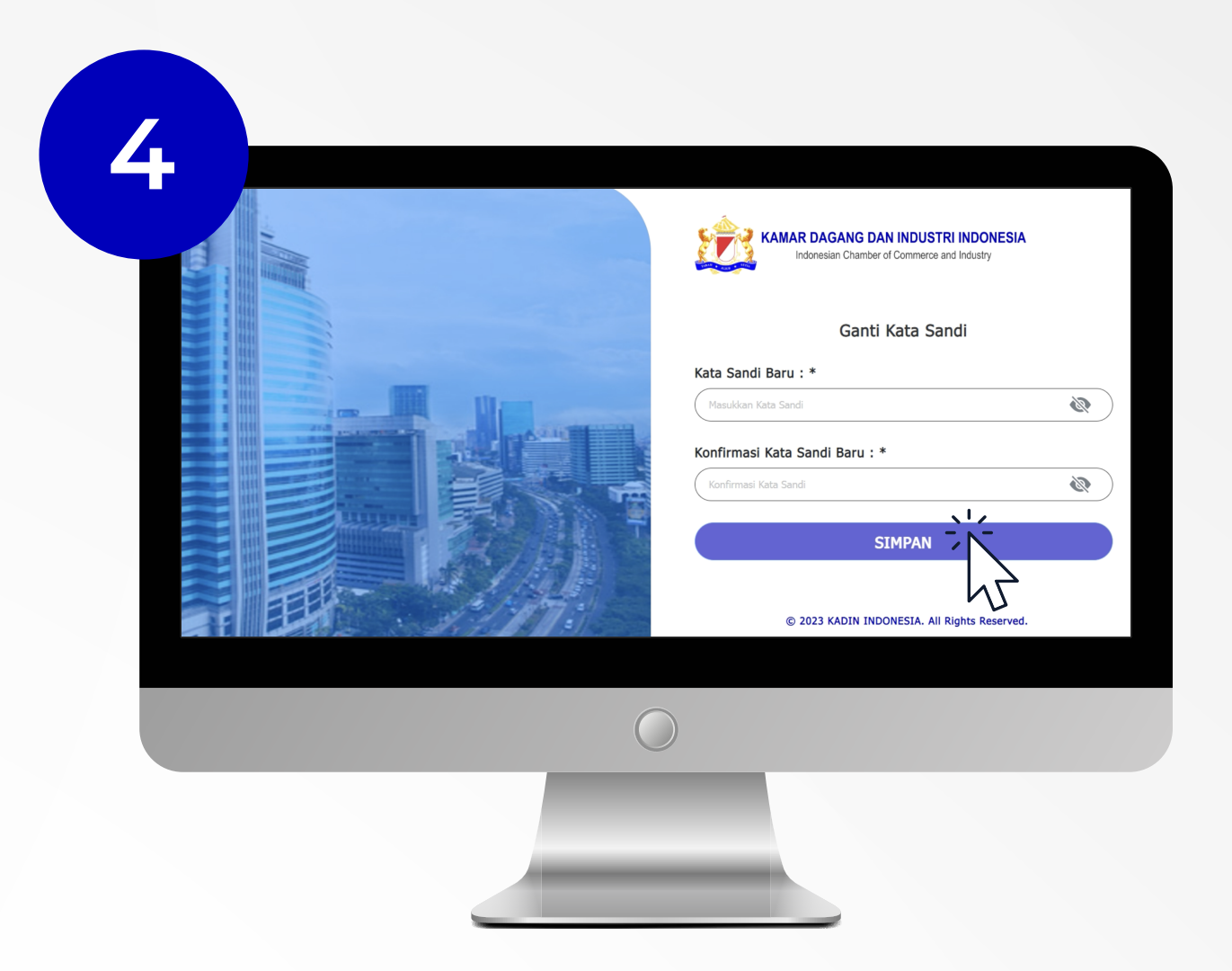

Masuk dengan akun yang didaftarkan

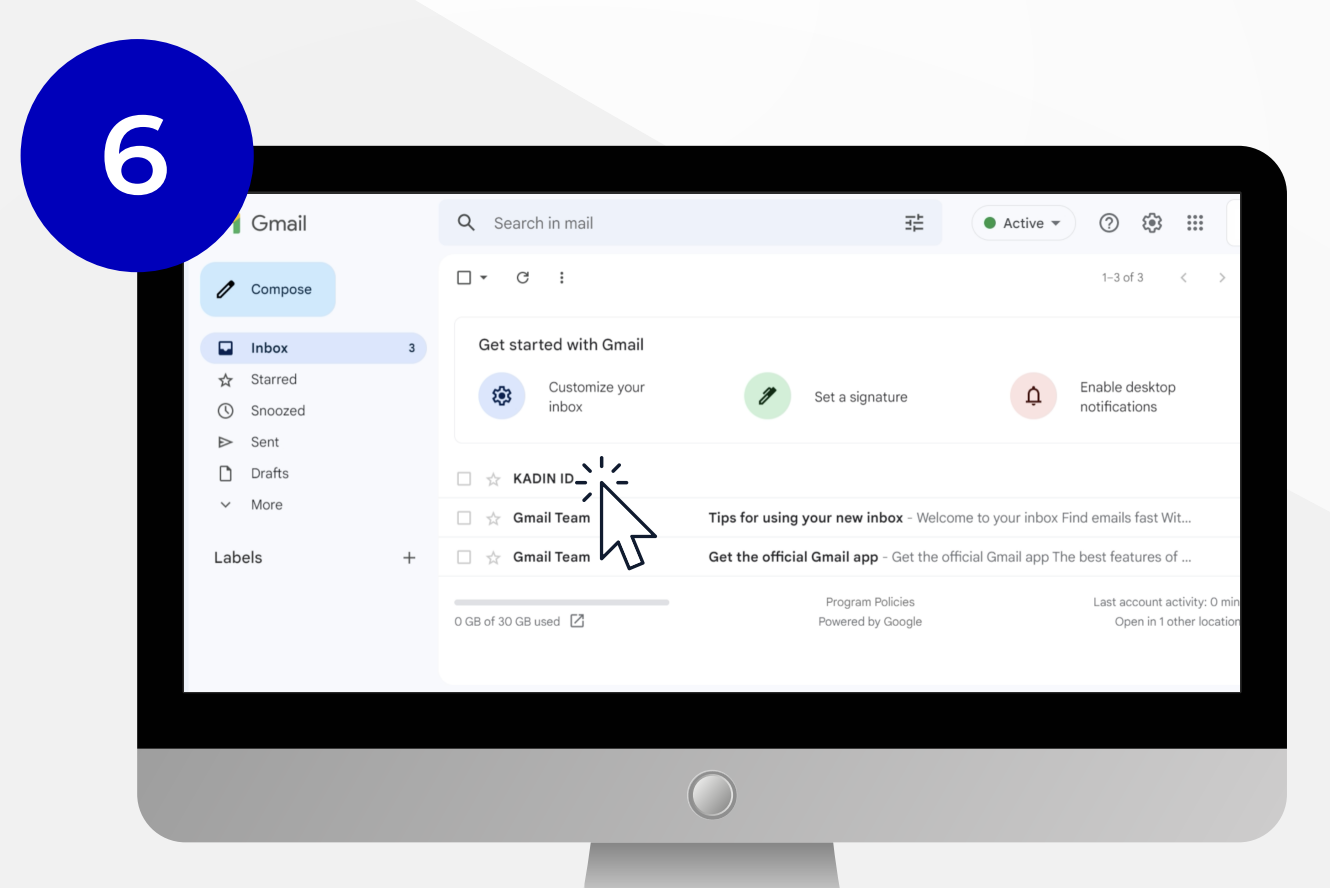

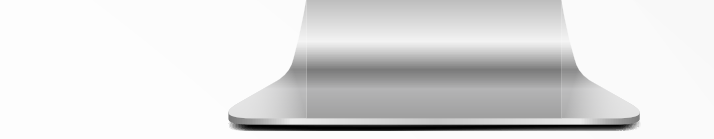

𝕑 No HP Penanggung Jawab

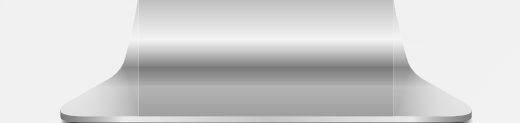

#### Lengkapi formulir dengan data yang diperlukan

### Menerima notifikasi dan unduh invoice pembayaran

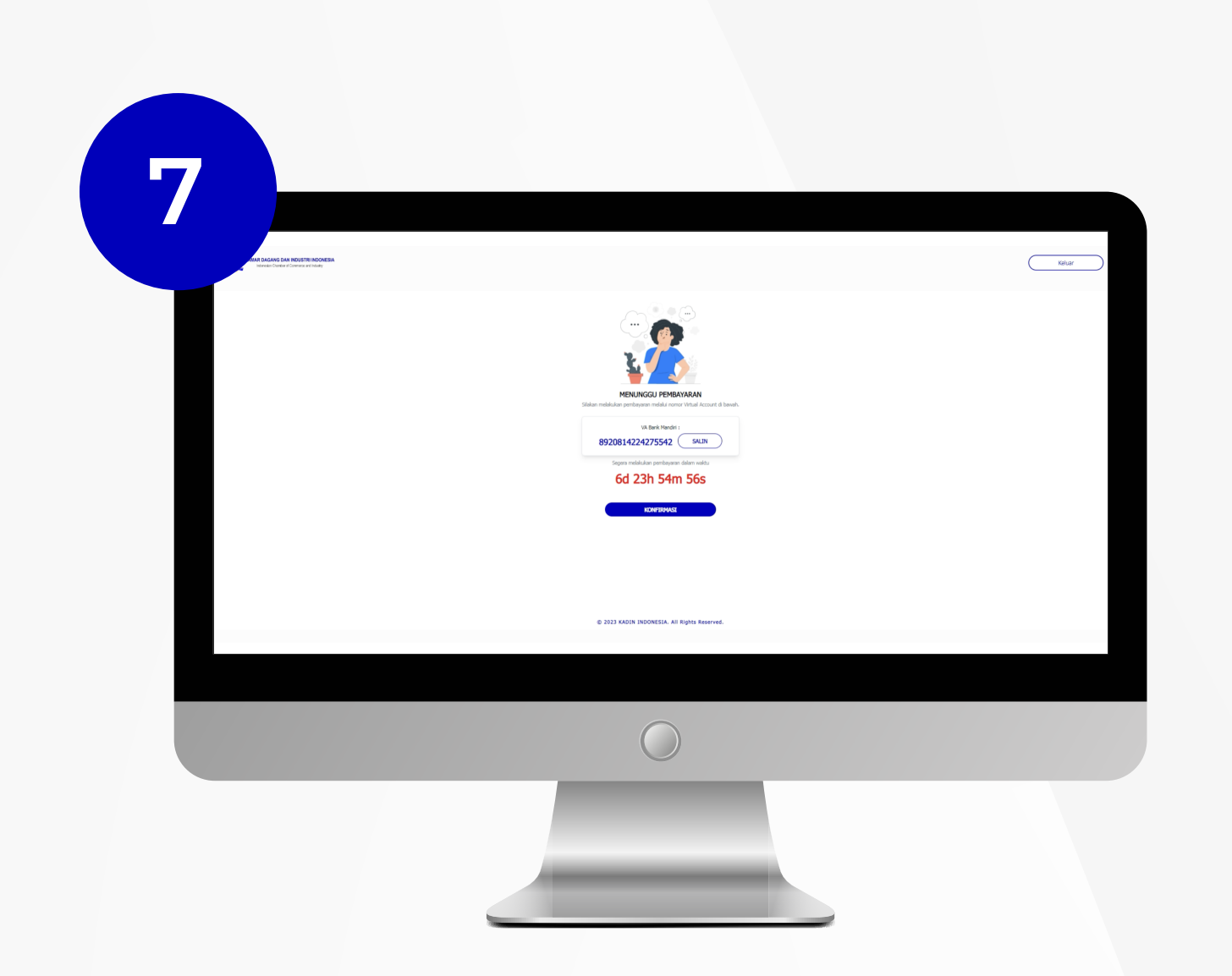

#### Melakukan pembayaran ke rekening/virtual account yang tertera di invoice

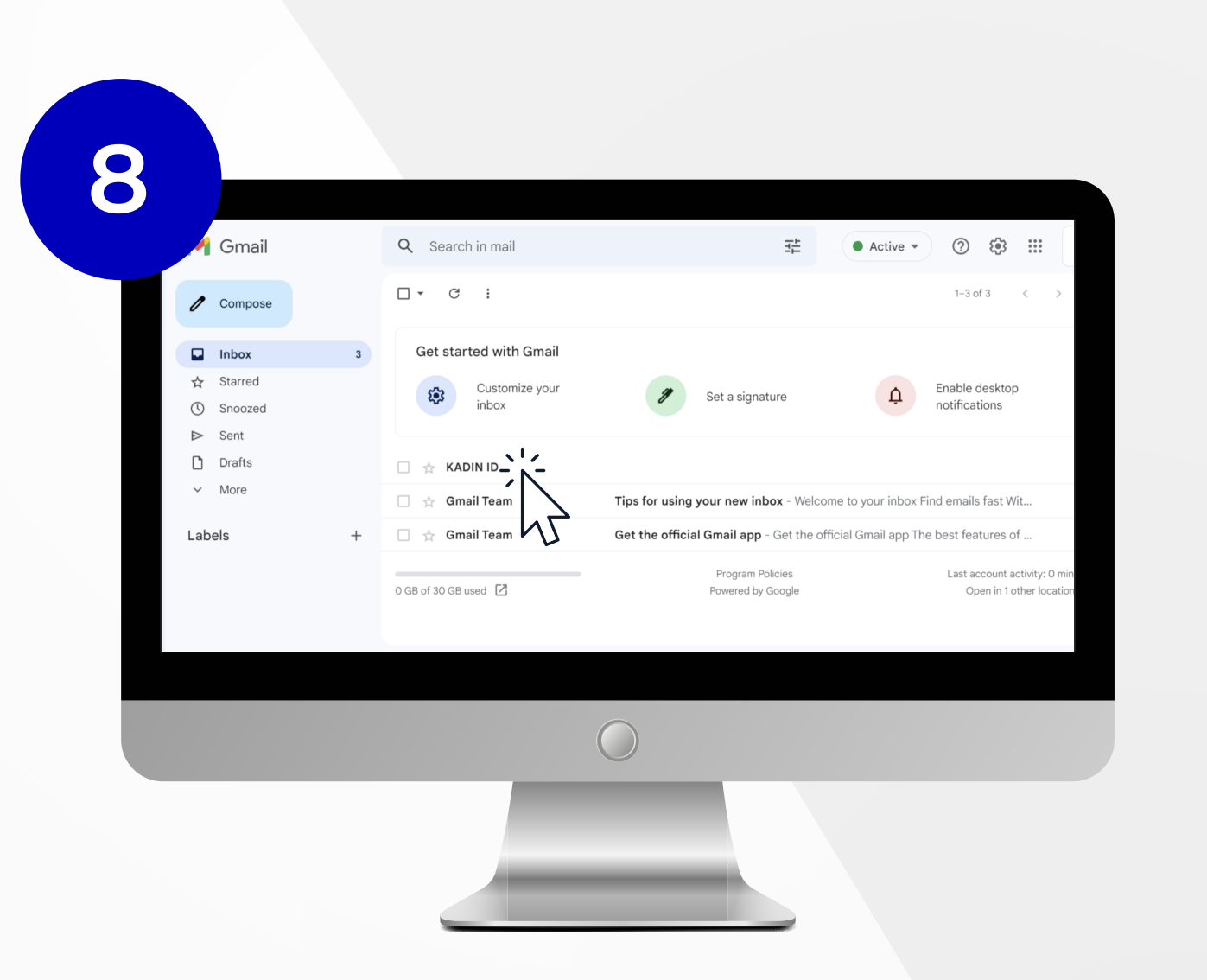

Menerima notifikasi keanggotaan terdaftar dari info.anggota@kadin.id

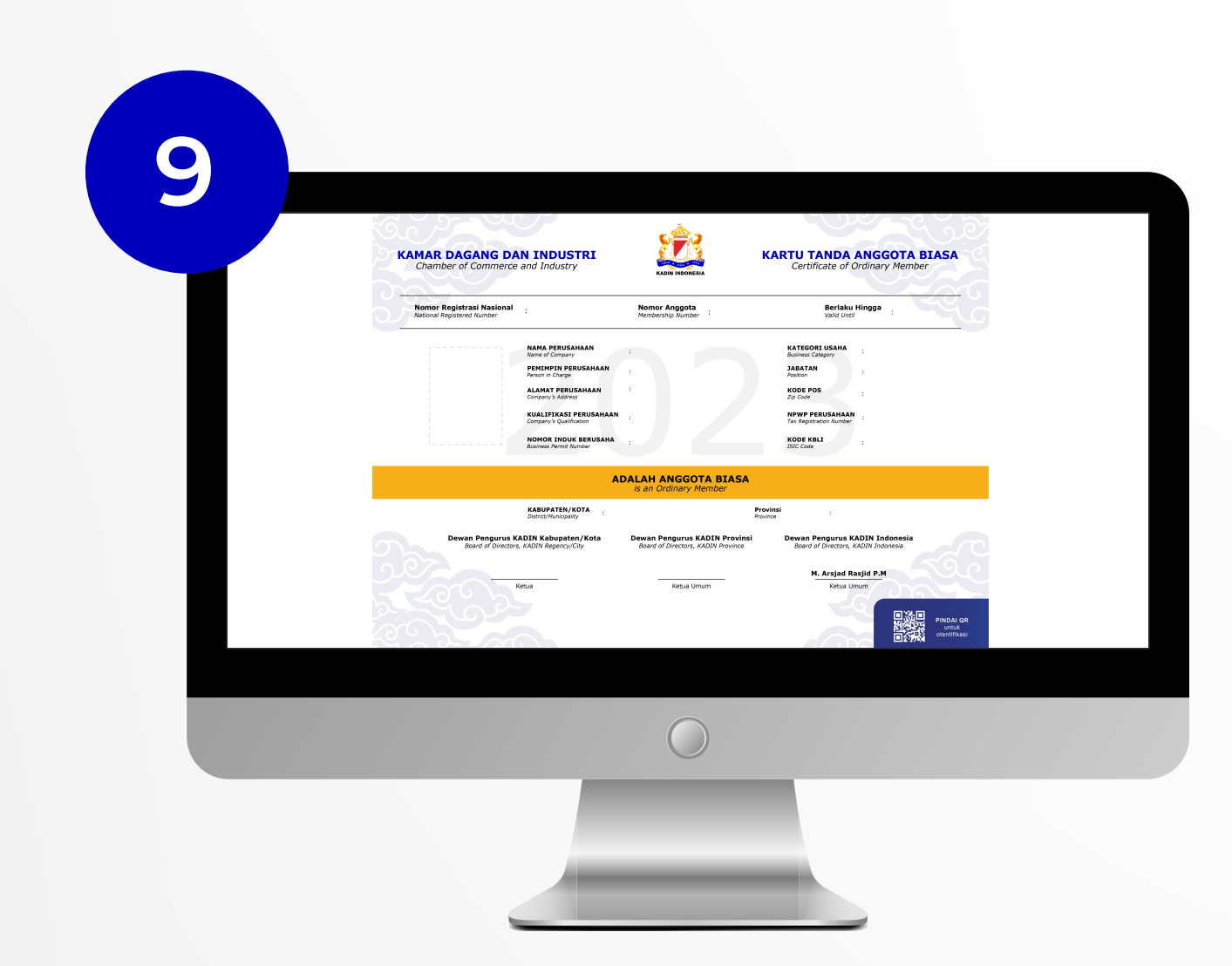

Download KTA-B, Anda telah resmi menjadi anggota Kadin

# CARA MEMPERPANJANG KEANGGOTAAN KADIN

## Hotline Keanggotaan 0813 8862 8081 | 0813 9830 2790

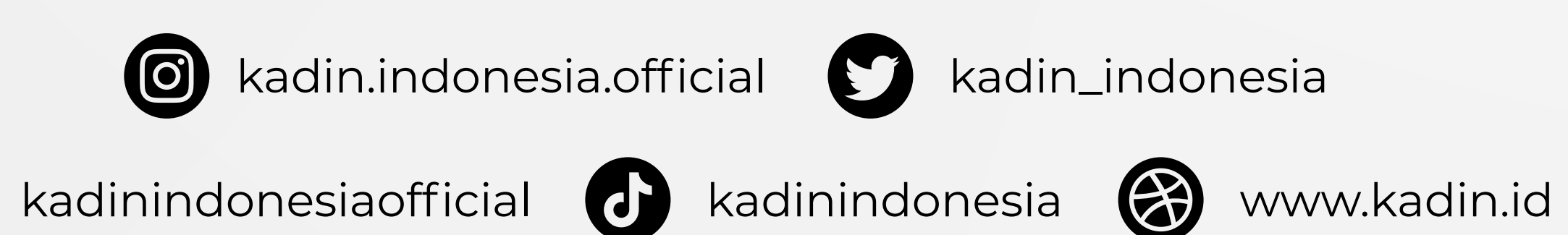

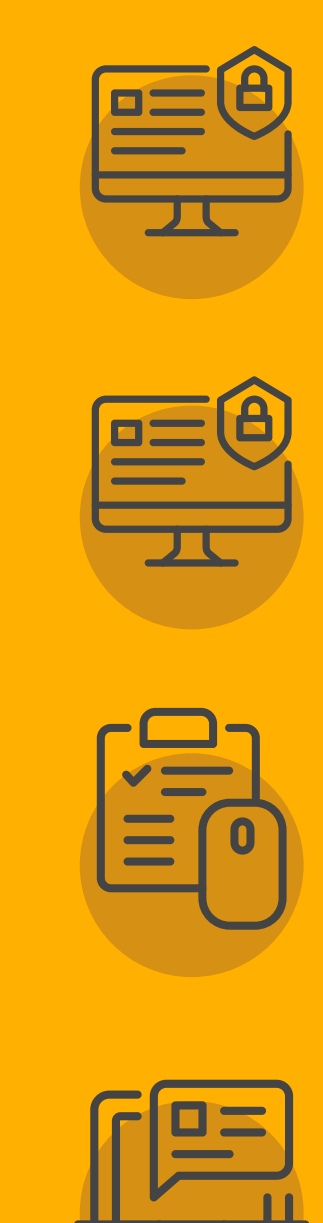

- Kunjungi anggota.kadin.id
- Masukan Email dan kata sandi, lalu klik "Masuk"
- - Klik menu "KTA", lalu klik menu "Perpanjang KTA"

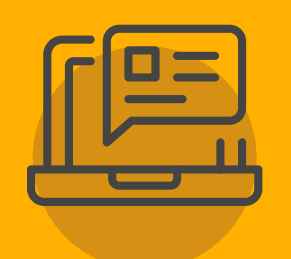

Menerima notifikasi perpanjangan keanggotaan dan invoice dari info.anggota@kadin.id

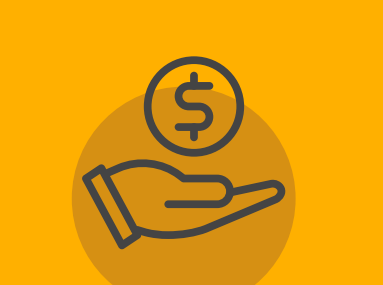

Melakukan pembayaran ke rekening/virtual account yang tertera di invoice

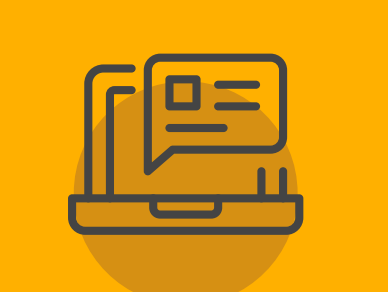

Menerima notifikasi keanggotaan terdaftar dari info.anggota@kadin.id

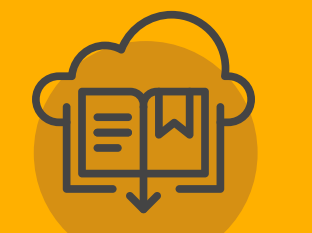

Download KTA-B, Anda telah memperpanjang keanggotaan Kadin

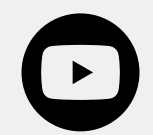